# Kobra 2 Pro 固件升级指引

### 1.注意事项:

# ⚠

1.请务必完成"使用引导",不要跳过。

2.更新完固件后,在主界面状态下点击"工具"图标—"控制"图标——"模块校准"—— "位置校准",机器将会自动进行探测并停留在校准模块上方附近,可通过界面中的移动距离 单位和 X/Y 轴移动方向将喷嘴调整至校准模块中心位置,完成后点击"保存",最后再重新进 行一次自动调平。且在打印时需手动补偿 Z 轴偏移值,以避免机器悬空打印。

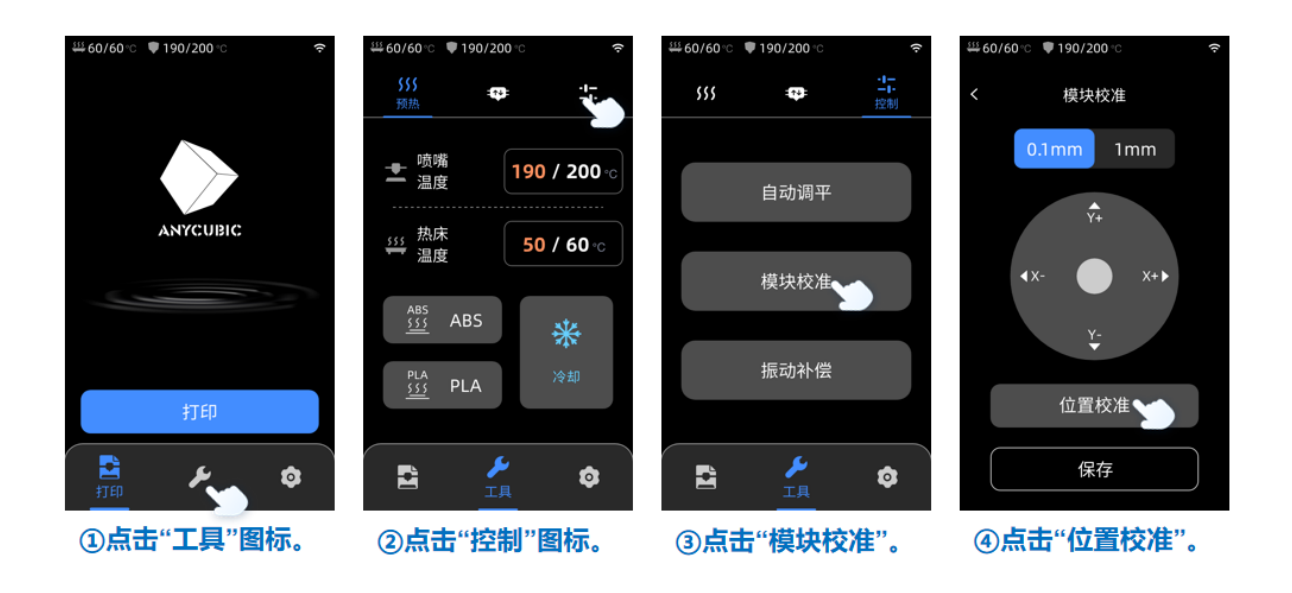

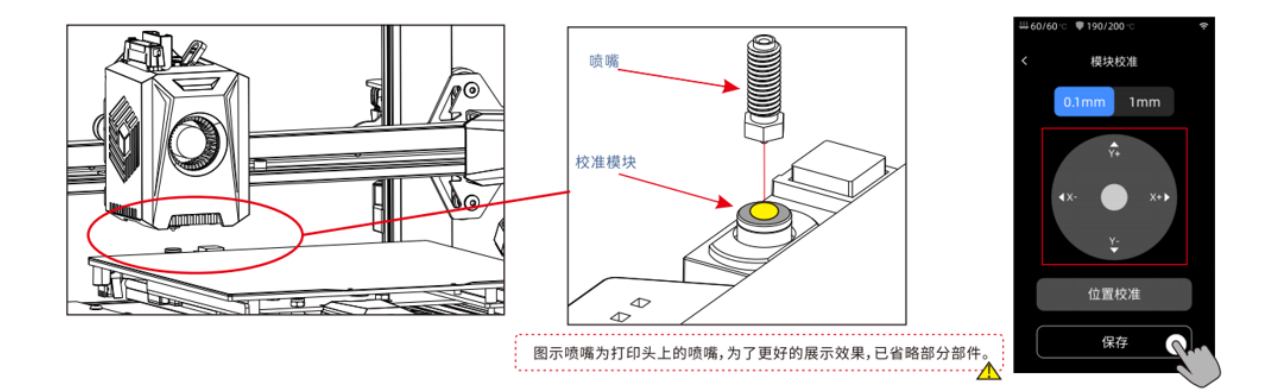

## 2.升级步骤:

#### 1.连接 wifi

将设备连接电源线并打开,在主界面点击"设置"图标—点击"云平台"—点击"WLAN"— 打开"WLAN"选项设备会在自动搜索附近 2.4HGz 信号源—找到对应信号源输入对应密码后 设备会与 wifi 连接—信号源左侧 wifi 图标变为蓝色的说明设备已连接至 wifi。

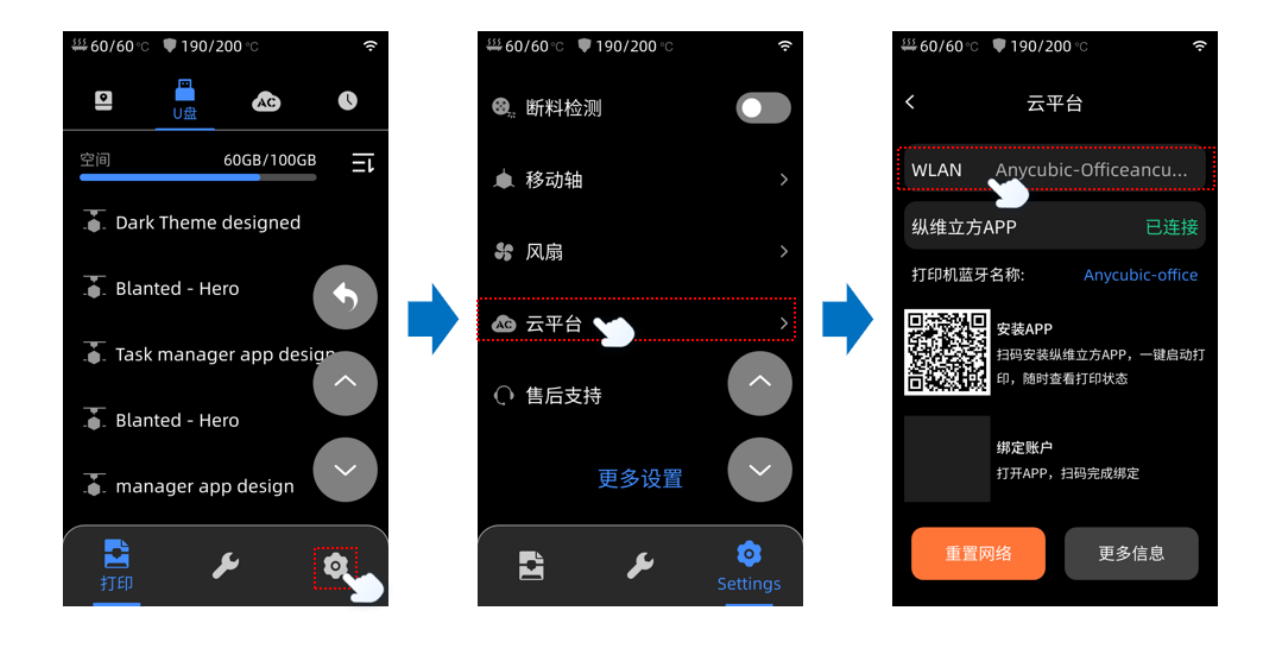

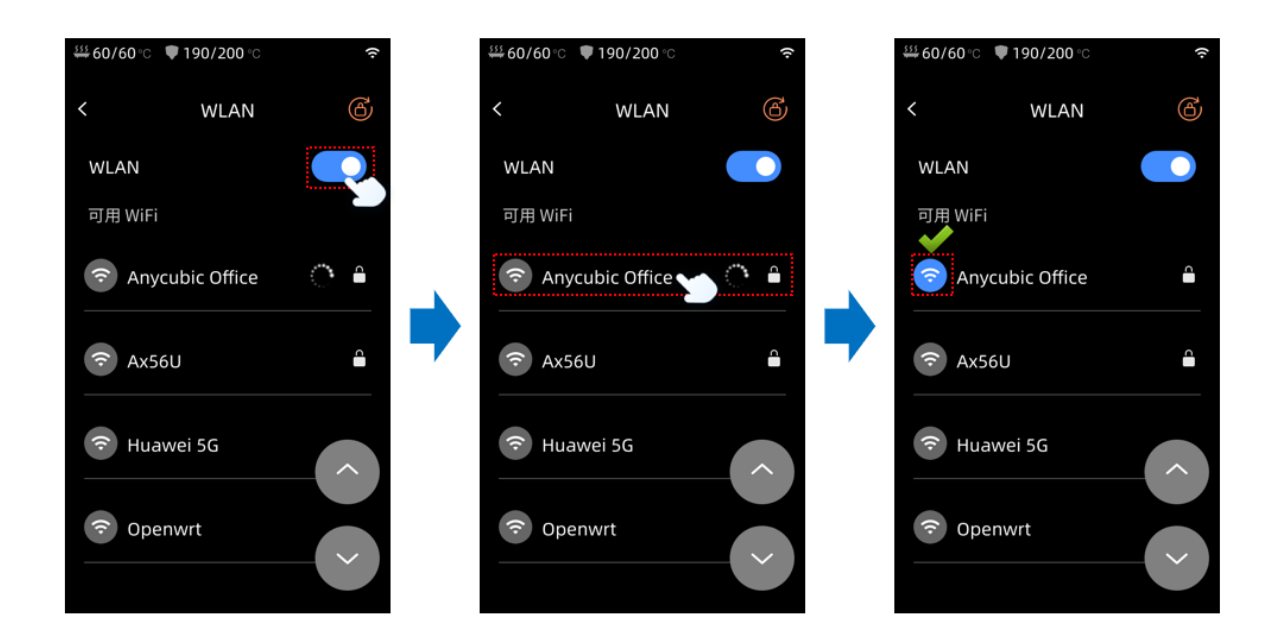

#### 2.升级固件

为了方便阅读,下图图示中有部分图片是将该界面选项全部显示,和设备实际情况会不同。请

#### 根据提示进行操作。

连接好 wifi 后,请连续点击屏幕左上角 "<"图标,返回到 <u>设置界面</u>,再点击"更多设置"— 在更多设置界面中点击下个页面—点击"设备信息"—点击"红色箭头"图标—设备会弹窗让 您确认是否升级,点击确定后,固件升级将在3分钟内完成自动升级完成。

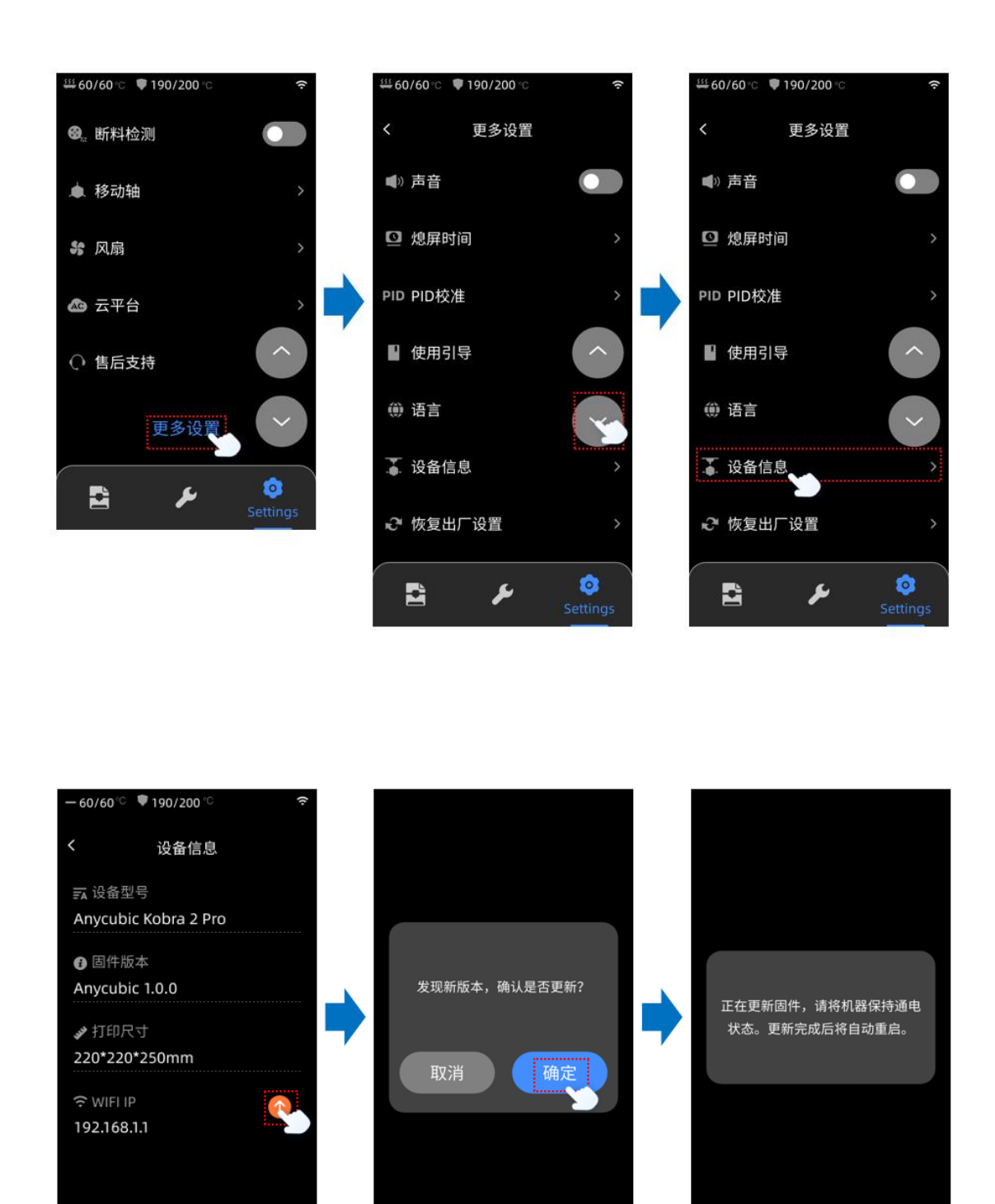

#### 3.设备校准

固件升级完成后,会自动重启设备。设备重启后会让您重新进入引导界面,请不要跳过该指 引,需按照屏幕显示指引重新操作一遍。

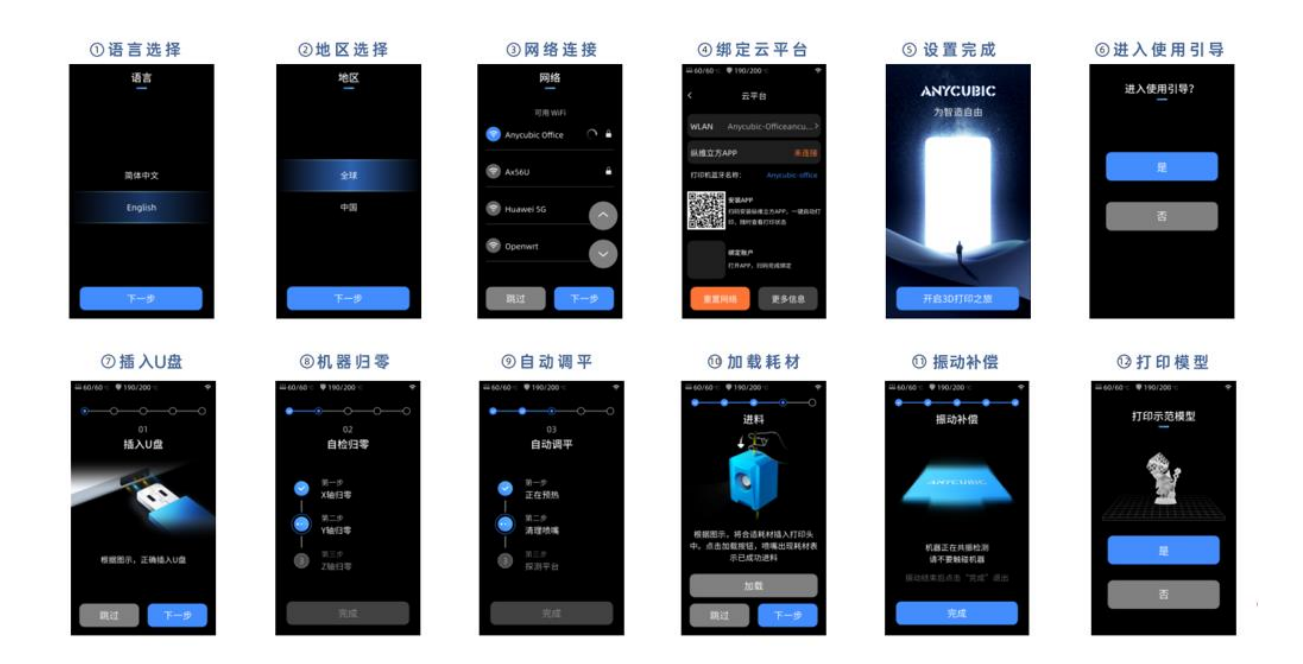

如无提醒,请您在主界面中点击"设置"—点击"更多设置"—点击"使用引导"会提示您是否进入使用引导—点击"确定"。

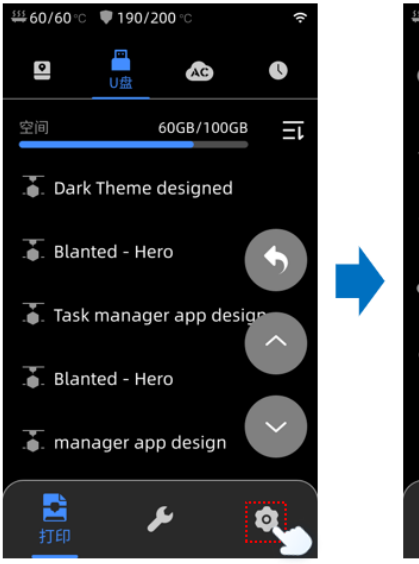

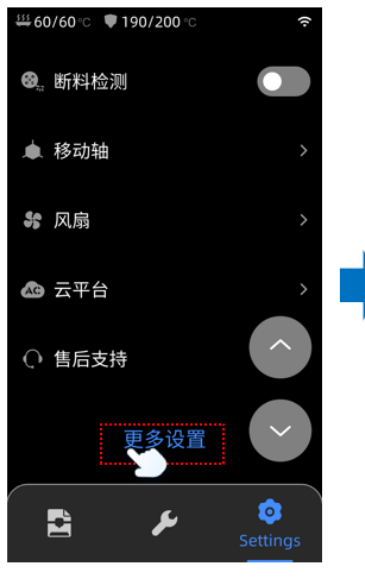

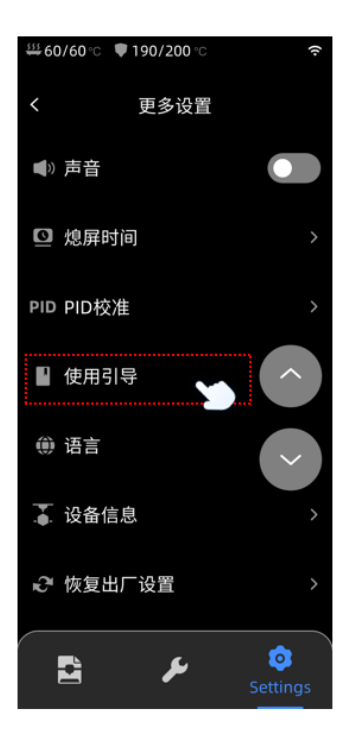

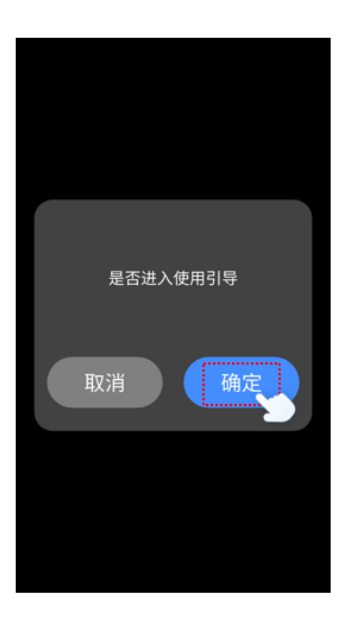

在主界面中点击"设置"—"更多设置"—在更多设置界面中点击下个页面—点击"设备信息"—查看固件版本是否升级成功。

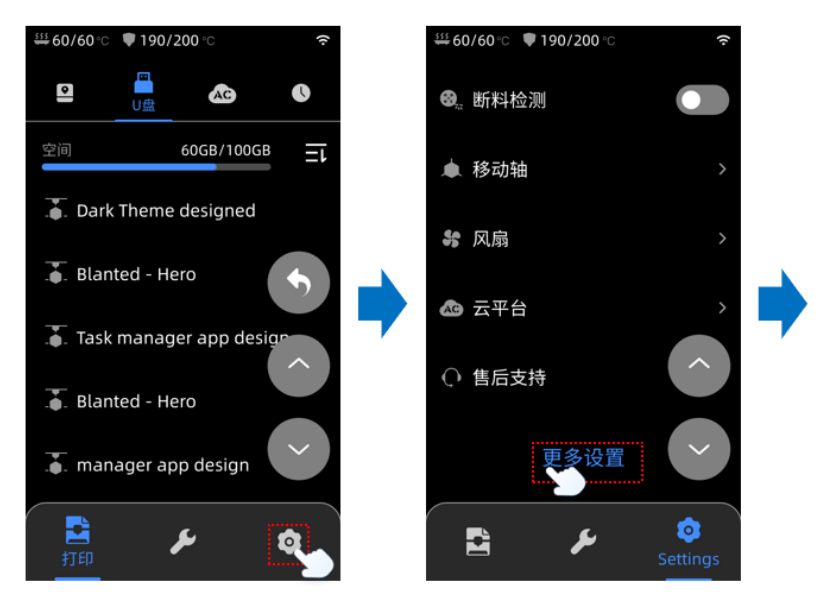

| ∰ 60/60°C 🛡 190/200°C | (ŀ            |
|-----------------------|---------------|
| く    更多设置             |               |
| ■》 声音                 |               |
| ◎ 熄屏时间                |               |
| PID PID校准             |               |
| ▮ 使用引导                | ^             |
| @ 语言                  | Ŷ             |
| ▲ 设备信息                | >             |
| ₽ 恢复出厂设置              |               |
| £ ,                   | ©<br>Settings |

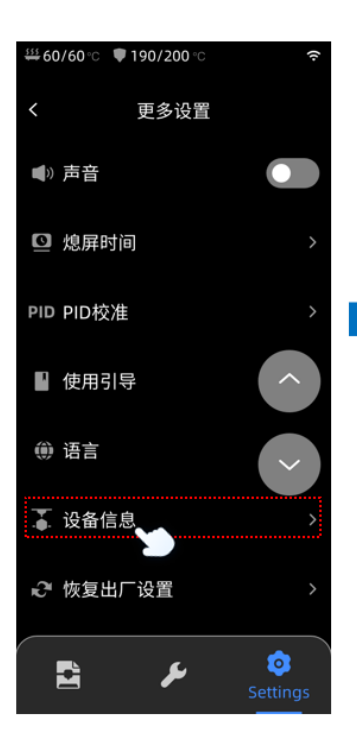

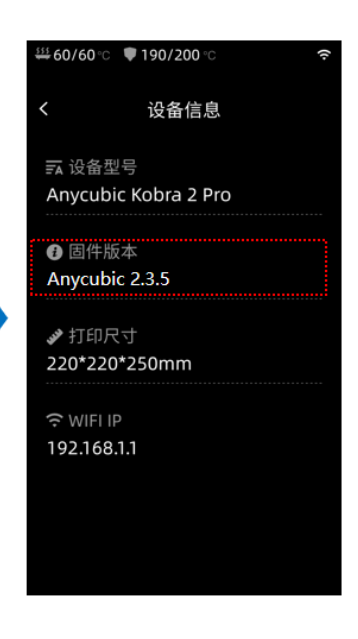

## 3.故障排除

#### 故障排除指南

机器因运输可能会出现调平异常情况,请按照以下步骤检查:

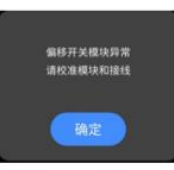

1)关闭电源后,检查调平校准模块的接线,确保连接正确,然后重新启动机器。

2)按下[工具]-[控制]-[模块校准]-[位置校准],然后使用屏幕上的[X移动]和[Y移动]选项将喷嘴移动到校准模块的中心点。完成后,点击[保存]。 然后再次进行调平操作。

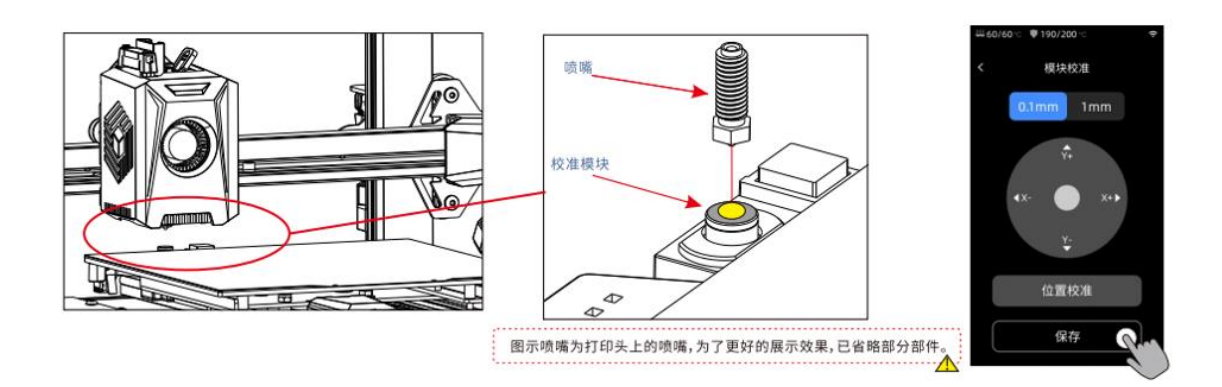

### 4.其他问题

如您在升级过程中有任何问题,请向购买设备的店铺咨询并说明本指引未描述清楚的地方,会有专业的技术人员协助您解决此问题。